# About myTeamChannel

myTeamChannel is a mobile phone app that lets you check your **work schedule** and **receive messages** from your supervisor. You can also make shift requests to Swap, Giveaway and Claim Open Shifts.

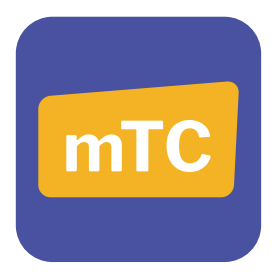

## **How to Activate your Account**

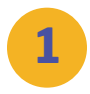

#### You will receive a text message

On your phone you will receive a text message from (502) 237-8279. Tap the link in the text message to open a page where you can create your password.

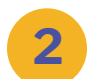

#### **Create your password**

Make sure to type the same password twice, and tap "Submit." Remember the password for later.

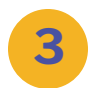

#### Download the app

On the next screen, tap the app store button that applies to you and download the app.

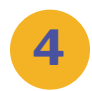

#### Login to the app

After the download finishes, find the app on your phone. Tap to open, then enter your email address OR phone number as the username. Enter the password you created in Step 2, and tap the Login button.

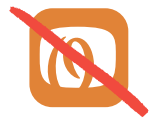

**Note:** Make sure to download the myTeamChannel mobile app. Do not download the OdessaConnect mobile app for families.

### Have questions or need help?

Email hello@odessaconnect.tv and our team will assist you.